# **Navigating Person Profile Record**

8 Steps <u>View most recent version</u>

Created by Engagifii Inc. Creation Date October 9, 2023 Last Updated October 9, 2023

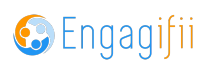

STEP 1

# Click on Profile Name

| Crescerance Admin ~       |
|---------------------------|
|                           |
| ø « ×                     |
| Crescerance's Preferences |
|                           |
| ~                         |
|                           |
| Sec. Edit                 |

### STEP 2

# **Click on My Profile**

| Crescerance Admin ~       |
|---------------------------|
| A My CXSBA Profile        |
| My Engagifii Account      |
| ப் Logout                 |
| Crescerance's Preferences |
|                           |
|                           |
| ~                         |
|                           |
|                           |
| Se Edit                   |

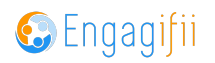

### STEP 3

### Click on GENERAL DETAILS

| C       | Xa                  | ≡ |                                                                                        |
|---------|---------------------|---|----------------------------------------------------------------------------------------|
| •       | My Area             | > | A Home / 	 Relationships / 	 Staff / 	 Staff Detail                                    |
|         | Relationships       | ~ | Crescerance Admin &<br>PID: CAZI5279 Status: Active Is Instructor: No Roles: Global Ac |
|         | 📽 People            | > | Tag(s): +                                                                              |
|         | for Crganizations   |   | GENERAL DETAILS ACCOUNTING DETAILS EVENTS AND TRAINING                                 |
|         | Ecommittees         |   |                                                                                        |
|         | 🎄 Groups Management |   | GENERAL DETAILS                                                                        |
| ዻ<br>ጜፚ | Communication       | > | Basic Information Committees                                                           |
|         | Library             | > |                                                                                        |
| \$      | Revenue             | > | Contact Info                                                                           |

### STEP 4

# Click on Edit, if you wish to make any changes or modifications

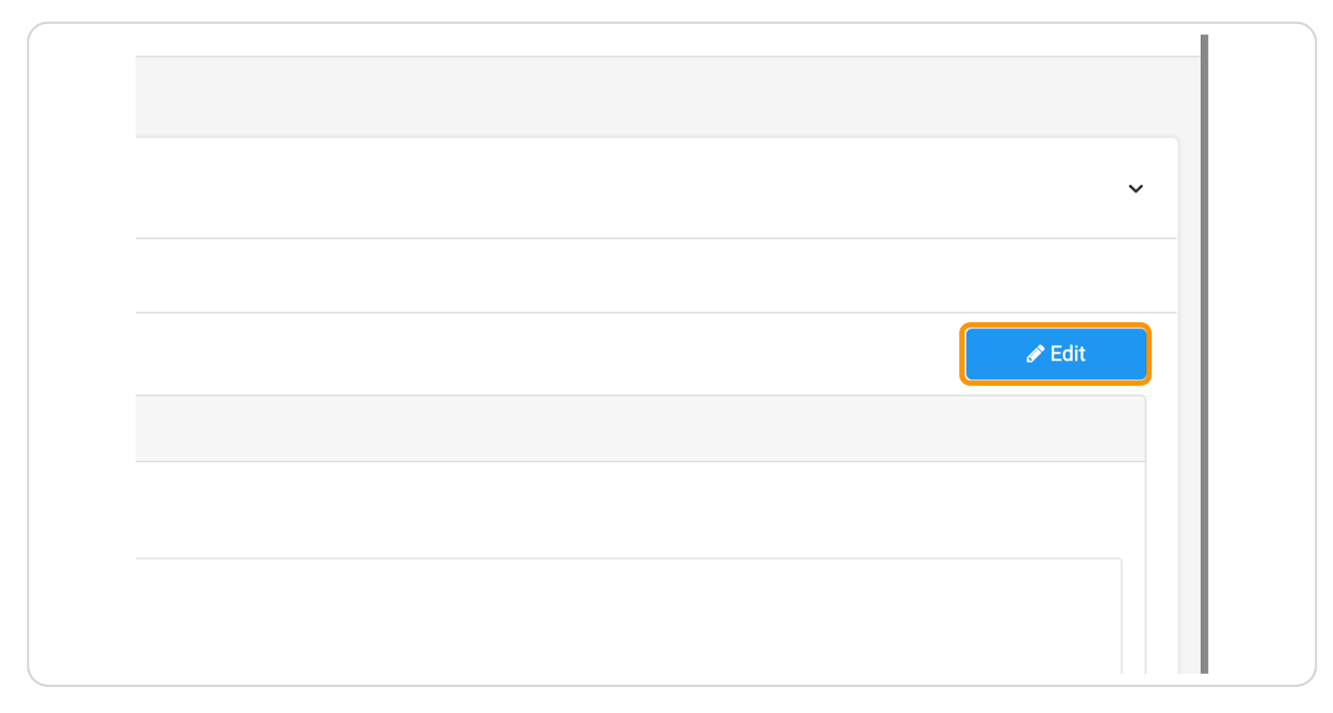

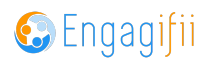

#### STEP 5

Click on Email Address for example - and there are other fields you can fulfill

| III Urganizations<br>III Committees<br>III Committees<br>III Coups Management | Popartment: Advertising Partner<br>Position: Town Council President Comer 🖋 🛢<br>Add Position |                             |
|-------------------------------------------------------------------------------|-----------------------------------------------------------------------------------------------|-----------------------------|
| ☆ Communication → ☐ Library →                                                 | Association of Deriver Property Owners (6 mos) [Mark as Primary]                              |                             |
| \$ Revenue >                                                                  | Position: Appraise Come 2  Mar 13, 2023 - present- 6 mos                                      |                             |
| Events >                                                                      | Add Position                                                                                  |                             |
| R Accreditation → Settings and Configuration →                                | rotal time worked at this Organization: 6 mos                                                 | Personal Email Mark Primary |
|                                                                               | admin@crescenance.com Phone Number Primary (404) 913-2737                                     | Enter text                  |
|                                                                               | Work                                                                                          |                             |
|                                                                               | Cobe County Toyota Address Line 1 *                                                           |                             |
|                                                                               | 2111 Barrett Lakes Boulevard                                                                  |                             |
|                                                                               | Address Line 2 Town Center Cobb County                                                        |                             |
|                                                                               | City* State*                                                                                  | z                           |

#### STEP 6

## Click on Accounting - To see details about invoices

| Expand/Collapse >                 |  |
|-----------------------------------|--|
| >                                 |  |
| View records for: Last 7 days ~ > |  |

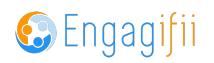

#### STEP 7

Click on Events and Trainings - to see the events you have attended to

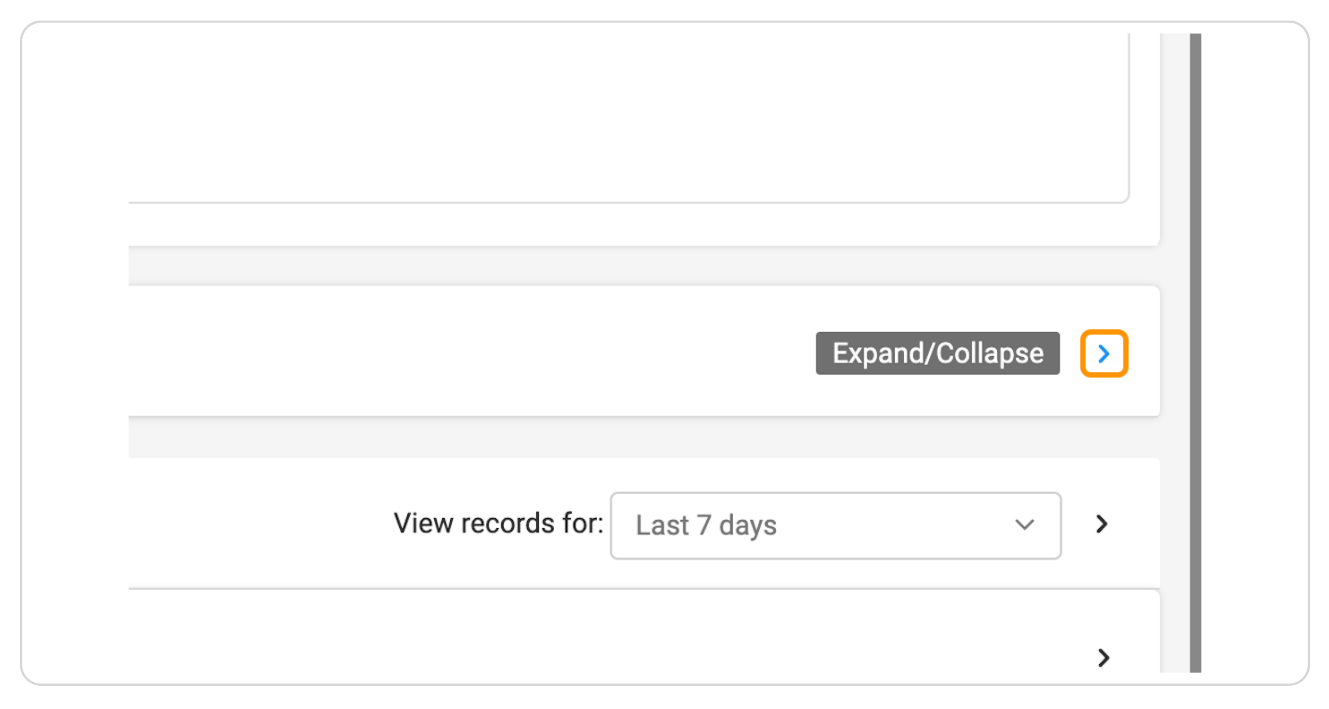

#### **STEP 8**

### Click on Activity Log - to see recent updates within the last 7 days

| My Area*                                  | Crescerance Admin  PID: CAZISZ79 Status: Active Is Instruction Tag(s): | ztor: No Roles: Global Administrator Person Type: Sta | 1 Total Time Worked: 6 mos Total Time Served in Cor | nmittee:      |                 |  |  |
|-------------------------------------------|------------------------------------------------------------------------|-------------------------------------------------------|-----------------------------------------------------|---------------|-----------------|--|--|
| Reationships     People     Organizations | ACCOUNTING DETAILS                                                     | ACCOUNTING DETAILS                                    |                                                     |               |                 |  |  |
| Groups Management                         | EVENTS AND TRAINING                                                    |                                                       |                                                     |               | ۲               |  |  |
| Communication                             | Awards Courses Classes Events Credit                                   | Earned                                                |                                                     |               | All Reports Y   |  |  |
| \$ Revenue                                | > 0<br>Registered ①                                                    | 0<br>In Progress ①                                    | 0<br>Not Started ()                                 | O<br>Earned ③ | O<br>Awarded () |  |  |
| Events     Accreditation                  | >                                                                      |                                                       |                                                     |               |                 |  |  |
|                                           |                                                                        |                                                       |                                                     |               |                 |  |  |
|                                           | No data found                                                          |                                                       |                                                     |               |                 |  |  |
|                                           | CRESCERANCE'S PREFERENCES                                              |                                                       |                                                     |               |                 |  |  |
|                                           |                                                                        |                                                       |                                                     |               | >               |  |  |
|                                           |                                                                        |                                                       |                                                     |               |                 |  |  |

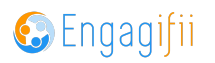

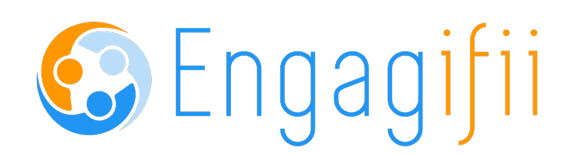